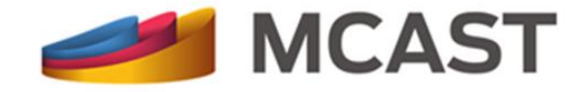

# Library and Learning Resource Centre

# How to search for E-books within ProQuest Database

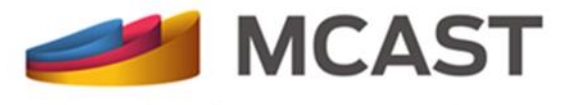

## **On Campus Access**

- **Step 1:** Click on the library <u>Electronic Library Resources</u> web page;
- Step 2: Scroll down to the Brief Information about the Subscription-based Databases section;
- Step 3: Click on ProQuest Ebook Central; and

ProQuest Ebook Central offers more than 171,000 multi-disciplinary ebooks from highly regarded publishers in the academic subject areas of Arts, Business, Education, Health & medicine, History, Law, Literature & Language, Religion & Philosophy, Science & technology, and Social sciences. You can quickly and easily find relevant ebooks and chapters; read online; search within the ebook; and highlight, take notes and bookmark pages in your online copy, stored on your bookshelf for you. You can also share your research with others, download ebooks and chapters to your laptop or mobile device, and more.

#### **Step 4:** Start searching within this database for e-books.

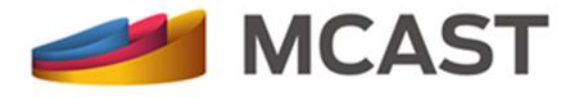

#### **Offsite Access**

- **Step 1:** Log in into your online <u>My Library Account;</u>
- Step 2: Click on Logins/Passwords; and
- **Step 3:** Click on **LINK** to obtain the link to ProQuest database and login details.

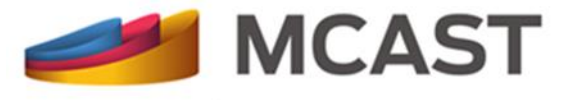

#### Step 4: As instructed enter your Username in the Sign In box, and

Step 5: Click Sign In to access ProQuest and start your search.

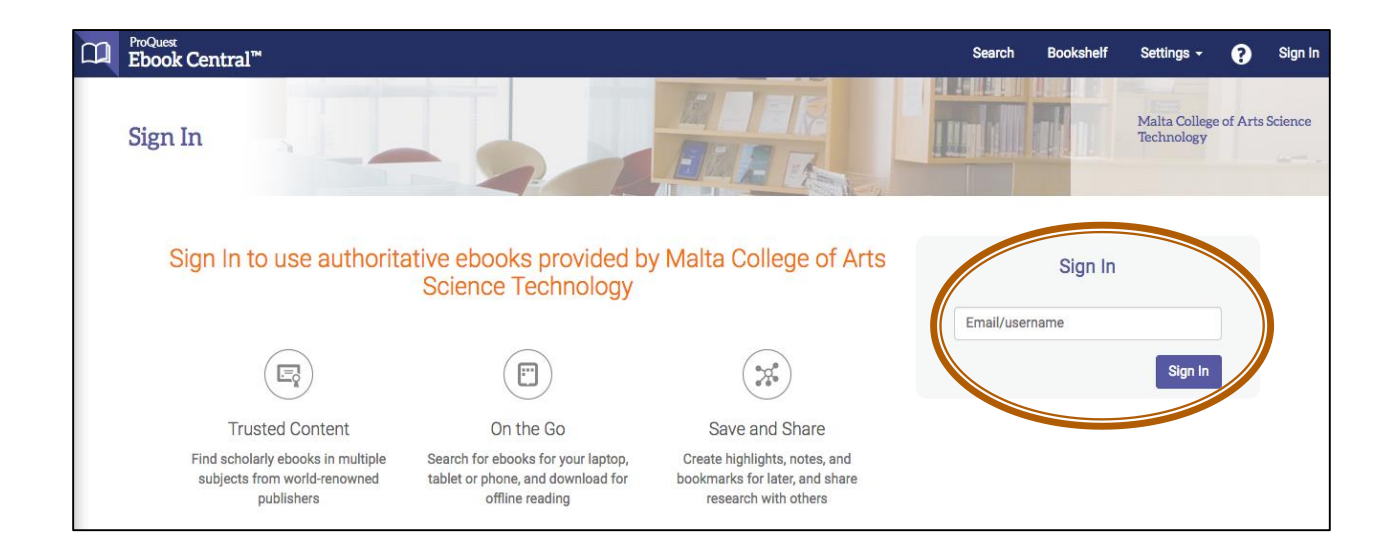

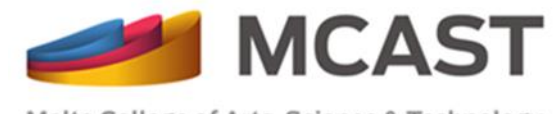

## Searching within ProQuest Ebook Central Database

Enter the search term/s and click the **Search** button.

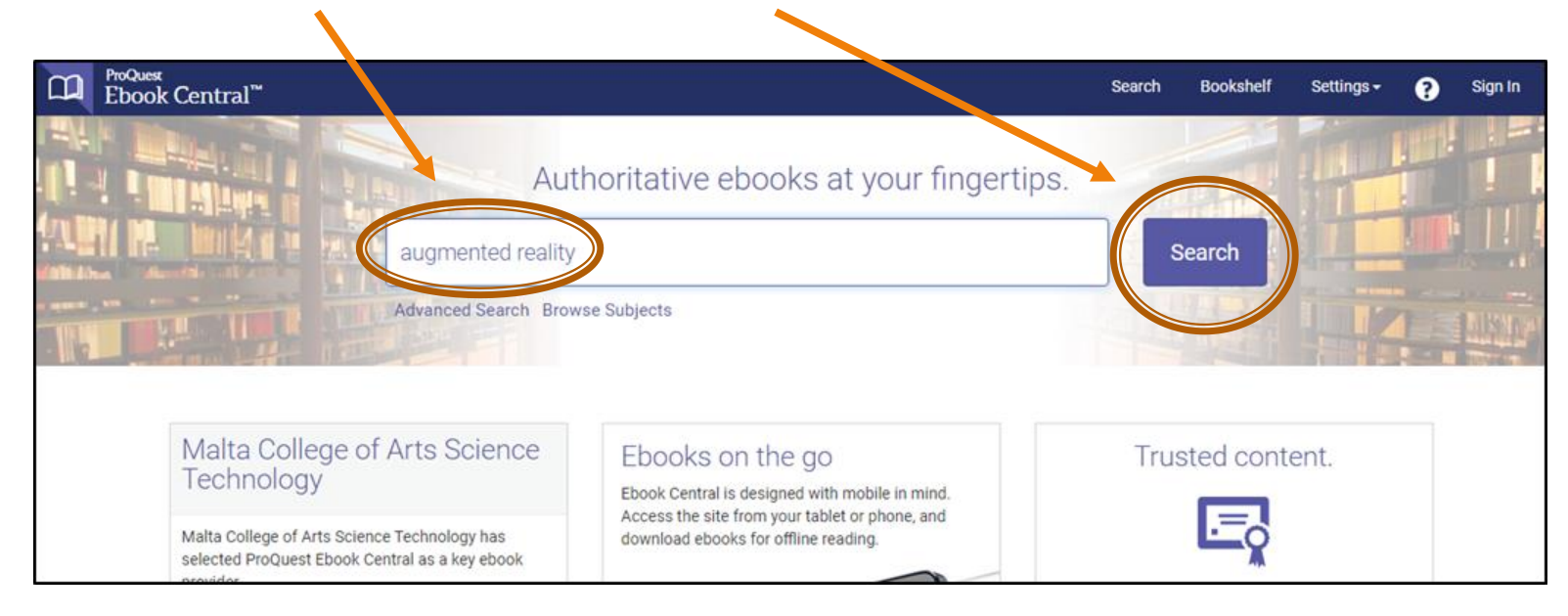

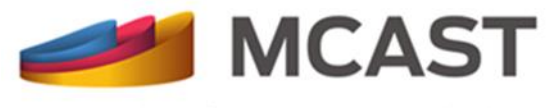

On the results page you can:

- Further refine your search through the left-hand panel; and
- View the table of contents, read online or download the ebook.

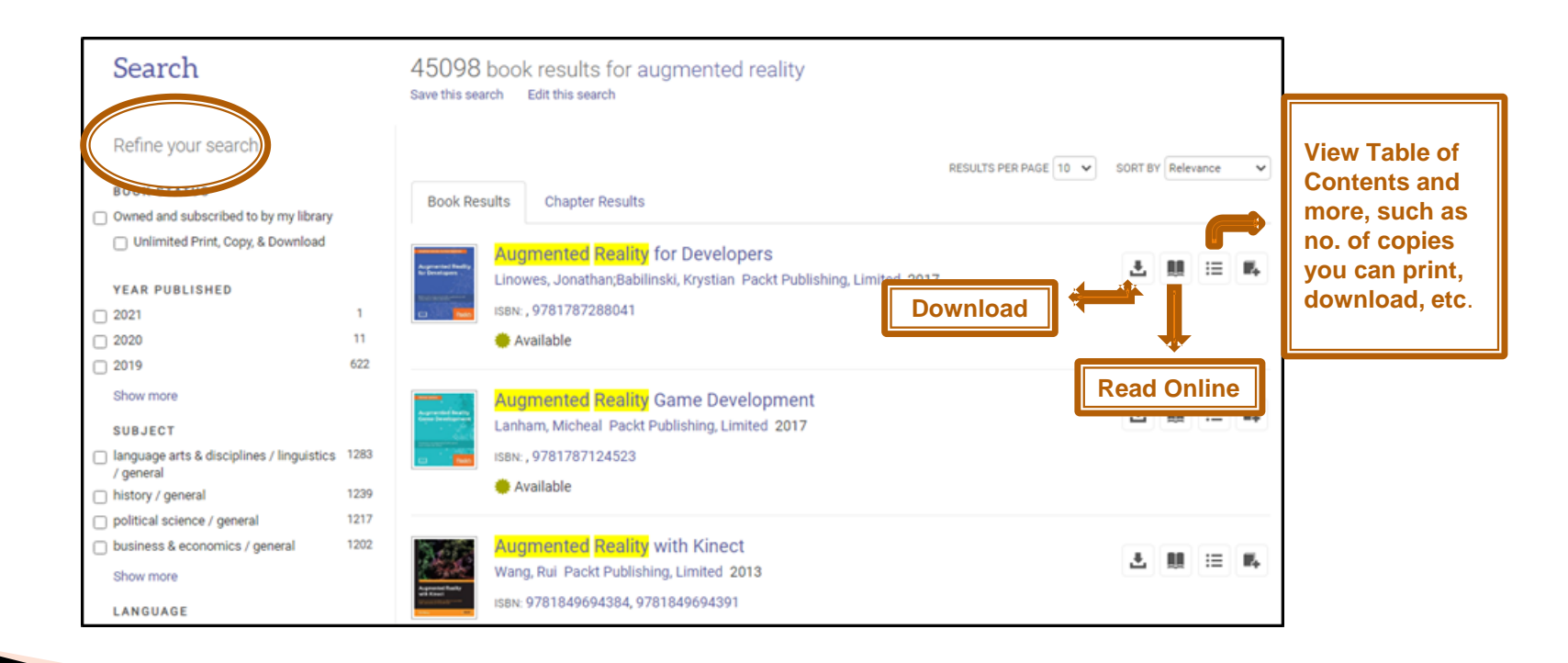

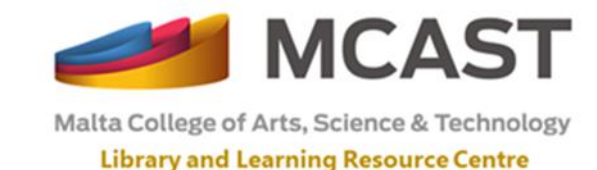

When you click on **Read online**, you will be able to:

- See where the term/s are mentioned in the book, and
- Search for other term/s within the book.

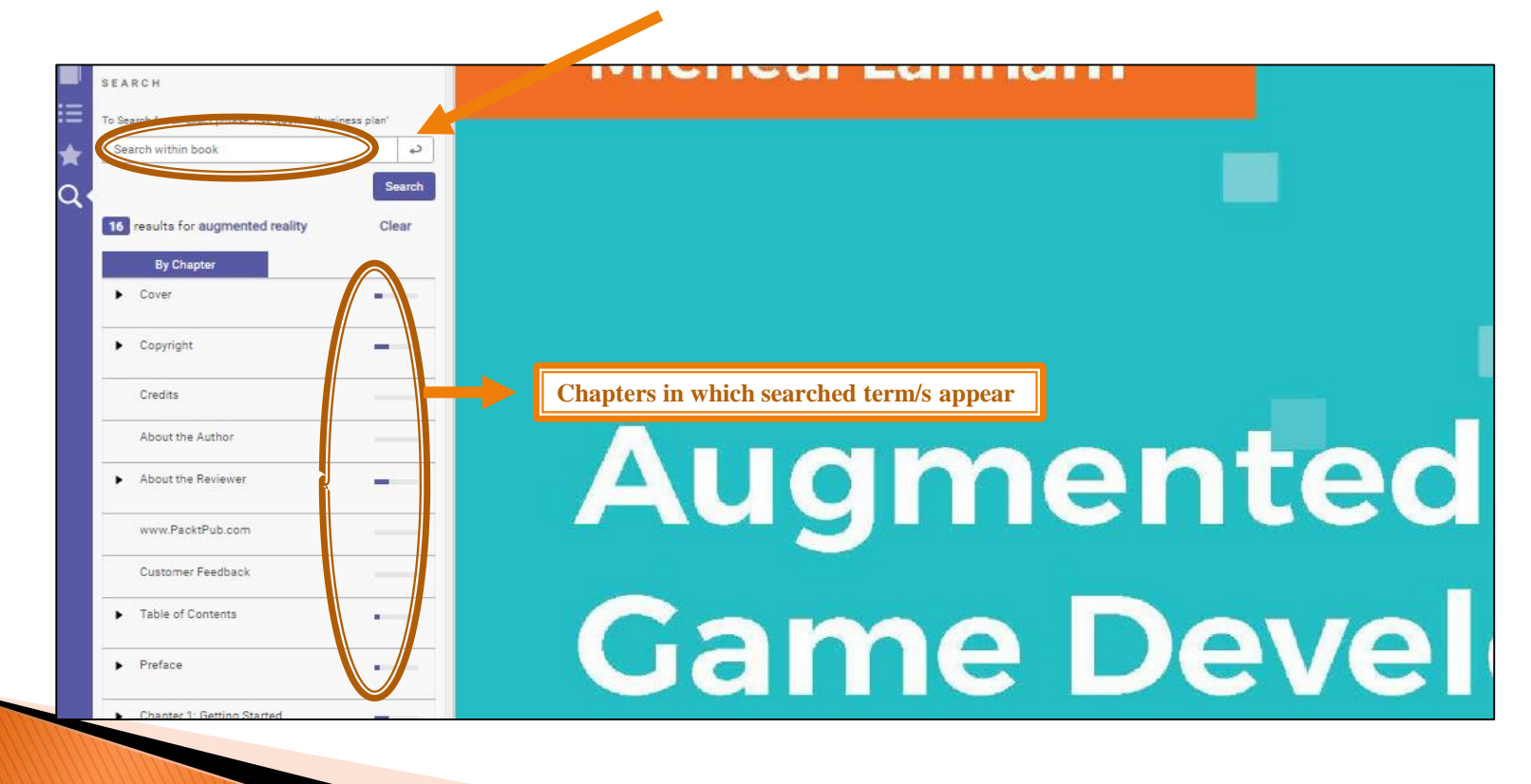

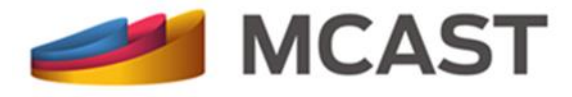

For any queries or more information you can:

• Ask any member of staff;

- Email us at <u>llrc@mcast.edu.mt;</u>
- Telephone us on 23987501/2/3;
- Attend one of our induction sessions on how to search the Library electronic resources.
- View MCAST LLRC <u>YouTube</u> channel; and
- Check MCAST Libraries <u>Facebook</u> page